# คู่มือการใช้งานระบบโอนหน่วยกิตจากระบบคลังหน่วยกิต มหาวิทยาลัยเชียงใหม่

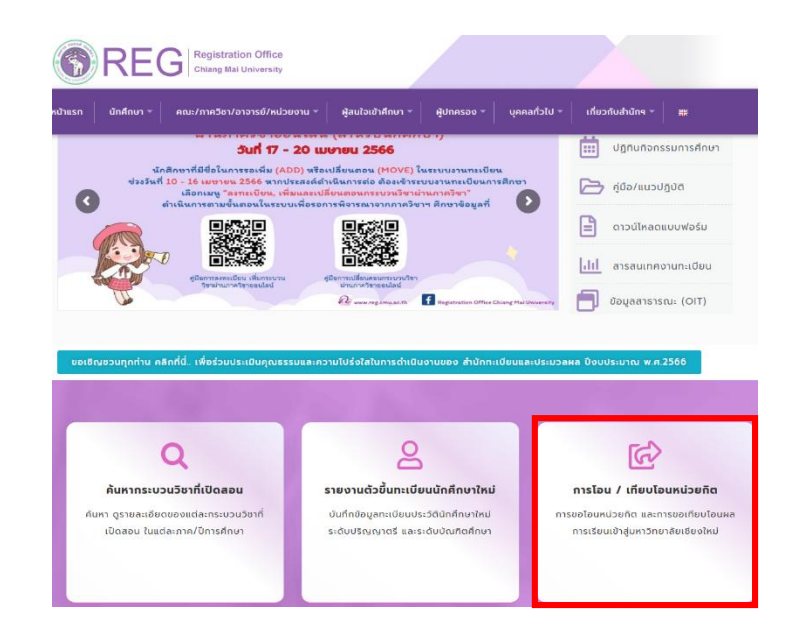

1. ไปที่ <u>https://www.reg.cmu.ac.th/webreg/th/</u> เลือกหัวข้อ **การโอน/เทียบโอนหน่วยกิต** 

เข้าสู่ระบบการโอน/เทียบโอนหน่วยกิต เลือกหัวข้อ การขอโอนหน่วยกิตจากระบบคลังหน่วยกิต หรือ

https://www1.reg.cmu.ac.th/reg-transfer/transfer-lifelongcmu.php

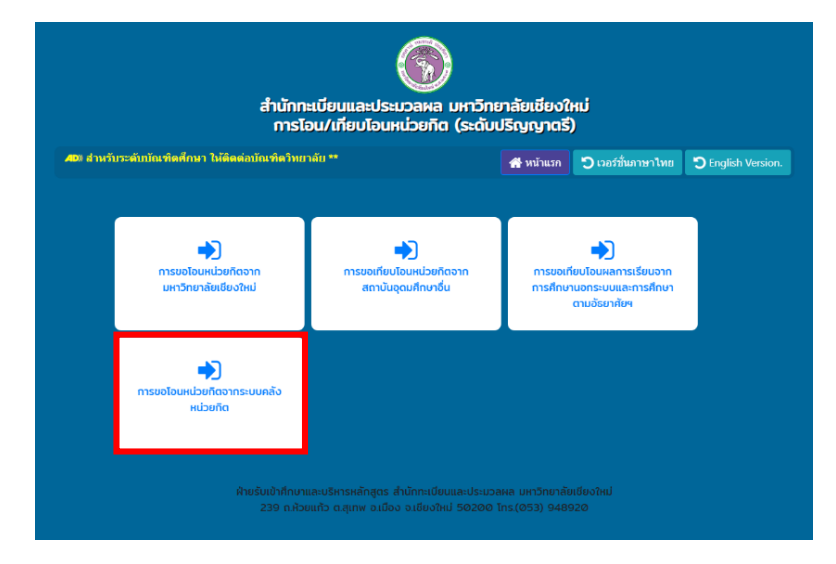

3. Log in ด้วย CMU account (@cmu.ac.th) เพื่อเข้าสู่ระบบ

### การขอโอนหน่วยกิตจากระบบคลังหน่วยกิต ภาคการศึกษาที่ 1/2565

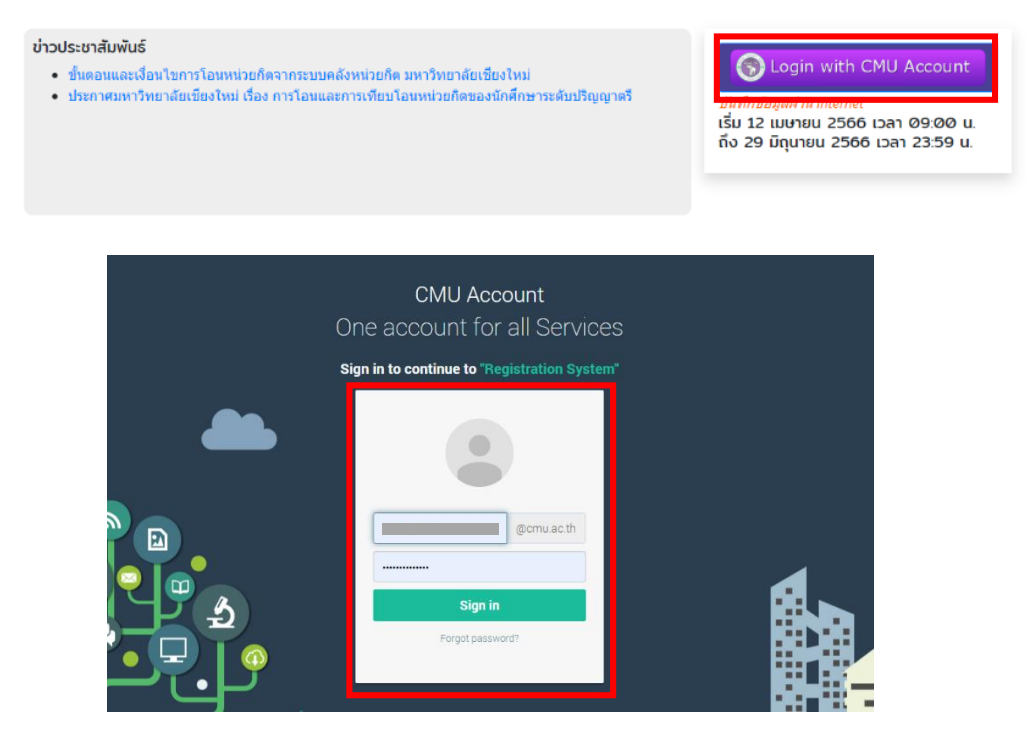

4. เมนู 1.ข้อมูลส่วนตัว กรอกข้อมูลที่อยู่และเบอร์โทรศัพท์ที่สามารถติดต่อได้ และกด Save เพื่อบันทึกข้อมูล

### **การขอโอนหน่วยกิตจากระบบคลังหน่วยกิต 1/2565** เริ่ม 12 เมษายน 2566 เวลา 09:00 น. ถึง 29 มิถุนายน 2566 เวลา 23:59 น.

| 1. ข้อมูลส่วนตัว | 2. รหัสผู้เรียน | 3. กระบวนวิชาที่ขอโอน      | 4. อาจารย์ให้ความเห็นชอบ | 5. พิมพ์เอกสาร/คณะพิจารณา | 6. แบบประเมิน | 7. ชำระค่าธรรมเนียม | <b>66</b> ตรวจสอบสถานะ |
|------------------|-----------------|----------------------------|--------------------------|---------------------------|---------------|---------------------|------------------------|
|                  | ขั้นตอน         | ที่ 1. บันทึกข้อมูลที่อยู่ | และเบอร์โทรศัพท์         |                           |               |                     |                        |
|                  |                 | เลขประจำดัว                | ประชาชน                  | -                         |               |                     |                        |
|                  |                 | รหัย                       | สนักศึกษา                | -                         |               |                     |                        |
|                  |                 |                            | ชื่อ-สกุล                | -                         |               |                     |                        |
|                  |                 |                            | คณะ วิทยาลัยการศึกษาต    | กลอดชีวิต                 |               |                     |                        |
|                  |                 |                            | สาขาวิชา                 |                           |               |                     |                        |
|                  |                 | ที่อยู่ปัจจุบัน ที่สามาระ  | กดิดต่อได้               |                           |               |                     |                        |
|                  |                 |                            |                          |                           |               |                     |                        |
|                  |                 | หมายเลขโทรศัพท์ เ          | ที่ติดต่อได้             | -                         |               |                     |                        |
|                  |                 |                            | s                        | ave                       |               |                     |                        |

 เมนู 2.รหัสผู้เรียน กรอกรหัสผู้เรียนจากระบบคลังหน่วยกิต มช. (Lifelong CMU) และกดบันข้อมูล (หากต้องการลบรหัสนักศึกษาที่เลือก สามารถกดเครื่องหมายถังขยะเพื่อลบข้อมูลหรัสที่บันทึก)

#### การขอโอนหน่วยกิตจากระบบคลังหน่วยกิต 1/2565 เริ่ม 12 เมษายม 2566 เวลา 09:00 ม. ถึง 29 มิถมายม 2566 เวลา 23:59 ม 2. รหัสผู้เรียน 1. ข้อมูลส่วนด้ว 3. กระบวนวิชาที่ขอโอน 4. อาจารย์ให้ความเห็นชอบ 5. พิมพ์เอกสาร/คณะพิจารณา 6. แบบประเมิน 7. ช่าระค่าธรรมเนียม 66 ตรวจสอบสถานะ อนที่ 2. บันทึกข้อมลรหัสผ้เรียน วิทยาล่ <u>้ยการศึกษาตลอดชี</u>วิต มหาวิทยาลัยเชียงใหม่ ที่ต้องการโอนหน่วยกิต รหัสผู้เรียน รหัสผู้เรียน ลบ Û 649 🖺 บันทึกข่อมูล 🛛 🔁 เคลียข่อมูล

 เมนู 3.กระบวนวิชาที่ขอโอน เลือกกระบวนวิชาที่เคยศึกษาไว้จากระบบคลังหน่วยกิตที่ต้องการโอนหน่วยกิต และ กดยืนยันข้อมูล (ระวัง!! หากกดบันทึกข้อมูลกระบวนวิชาแล้วจะไม่สามารถแก้ไขได้)

#### การขอโอนหน่วยกิตจากระบบคลังหน่วยกิต 1/2565

เริ่ม 12 เมษายน 2566 เวลา 09:00 น. ถึง 29 มิถุนายน 2566 เวลา 23:59 น.

| 1. ข้อมูลส่วนตัว                                                                                         | 2. รหัสผู้เรียน | 3. กระบวนวิชาที่ขอโอน | 4. อาจารย์ให้ความเห็นชอบ    | 5. พิมพ์เอกสาร/คณะพิจ | ารณา     | 6. แบบประเมิน | 7. ช่าร | ะค่าธรรมเนียม | <b>66</b> ຕຣວຈສອນ |
|----------------------------------------------------------------------------------------------------|-----------------|-----------------------|-----------------------------|-----------------------|----------|---------------|---------|---------------|-------------------|
| ขั้นตอนที่ 3. เลือกกระบวนวิชาที่ขอโอนหน่วยกิต                                                            |                 |                       |                             |                       |          |               |         |               |                   |
|                                                                                                    | ลำดับ           | รหัสกระบวนวิชา        | ชื่อกระบวนวิชา              |                       | หน่วยกิต | ลำดับขั้น     | ยกเลิก  |               |                   |
|                                                                                                    | 1 888102        |                       | BIG DATA FOR BUSINESS       |                       | 3        | А             |         |               |                   |
|                                                                                                    | 2 888106        |                       | COMMUN & NETW IN ONLINE SOC |                       | 3        | А             |         |               |                   |
| 🗹 นักศึกษายืนยันข้อมูลเรียบร้อยแล้ว ไม่สามารถแก้ไขได้<br>รหัสนักศึกษาที่ต่องการโอนหน่วยกิตคือ 🗸 🥑 Search |                 |                       |                             |                       |          |               |         |               |                   |
| กระบวนวิชาที่เคยศึกษาในวิทยาลัยการศึกษาตลอดชีวิต มหาวิทยาลัยเชียงใหม่                                    |                 |                       |                             |                       |          |               |         |               |                   |
|                                                                                                    | กระบวนวิชา      |                       |                             |                       |          |               |         |               |                   |

- หมายเหตุ...นักศึกษาเลือกกระบวนวิชาที่เคยเรียนมาแล้วเพื่อขอโอนหน่วยกิต เกรดเดิมจะต้องไม่ต่ำกว่า C หรือเทียบเท่า
- เมนู 4.อาจารย์ให้ความเห็นชอบ รอ/ตรวจสอบสถานะการให้ความเห็นชอบจากอาจารย์ที่ปรึกษา (นักศึกษาอาจ ได้รับข้อความจากอาจารย์ที่ปรึกษา กรณีนี้ไม่ถือว่าเป็นการยืนยันการให้ความเห็นชอบ)

#### การขอโอนหน่วยกิตจากระบบคลังหน่วยกิต 1/2565

เริ่ม 12 เมษายน 2566 เวลา 09:00 น. ถึง 29 มิถุนายน 2566 เวลา 23:59 น.

| 1. ขอมูลสวนดัว | 2. รหัสผู้เรียน | 3. กระบวนวิชาที่ขอโอน        | 4. อาจารย์ให้ความเห็นชอบ                          | 5. พิมพ์เอกสาร/คณะพิจารณา  | 6. เ           | เบบประเมิน | 7. ช่าระค่า | าธรรมเนียม | 66 ตรวจสอบ |
|----------------|-----------------|------------------------------|---------------------------------------------------|----------------------------|----------------|------------|-------------|------------|------------|
|                | ขั้นตอนที่ 4.   | อาจารย์ให้ความเห็นชอบ        | 🔔 อาจารย์ให้ความเห็นชอะ                           | มแล้ว / Professor Approved |                |            |             |            |            |
|                | >> ข้อควา       | มจากอาจารย์ที่ปรึกษา (ถ้ามี) |                                                   |                            |                |            |             |            |            |
|                | ลำดับ           | ข้อความ                      | ส่งเมื่อวันที่                                    |                            | คลิกเพื่อรับทร | าบ         |             |            |            |
|                | 1               | Confirmed                    | 20 มิ.ย. 2565 , 19:03:42 21 มิ.ย. 2565 , 10:43:43 |                            |                |            | 13          |            |            |
|                |                 |                              |                                                   |                            |                |            |             |            |            |
|                | >> กระบวนวิ     | ชาที่ขอโอนหน่วยกิต           |                                                   |                            |                |            |             |            |            |
|                | ลำดับ           | รหัสกระบวนวิชา               | ชื่อกระบวนวิชา                                    | หน่ว                       | วยกิด          | ล่าดับขั้น | สถานะ       |            |            |
|                | 1               | 888102                       | BIG DATA FOR BUSINESS                             |                            | 3              | А          |             |            |            |
|                | 2               | 888106                       | COMMUN & NETW IN ONLINE                           | soc                        | 3              | А          |             |            |            |
|                |                 |                              |                                                   |                            |                |            |             |            |            |

 เมนู 5.พิมพ์เอกสาร/คณะพิจารณา พิมพ์ใบคำร้องคำร้อง ยื่นต่อประธานกรรมการหลักสูตร เพื่อลงนามให้ความ เห็นชอบ และ ส่งคำร้องที่คณะต้นสังกัด

### การขอโอนหน่วยกิตจากระบบคลังหน่วยกิต 1/2565

เริ่ม 12 เมษายน 2566 เวลา 09:00 น. ถึง 29 มิถุนายน 2566 เวลา 23:59 น.

| 3. กระบวนวิชาที่ขอโอน                                                                                                    | 2. รหัสผู้เรียน                                                                                                    | 1. ข้อมูลส่วนด้ว                                                                                                    |
|----------------------------------------------------------------------------------------------------|----------------------------------------------------------------------------------------------------|----------------------------------------------------------------------------------------------------|
| <ol> <li>กระบวนวีชาที่ขอโอน</li> <li>ที่ 5. พิมพ์เอกสาร /</li> <li>มคำร้อง</li> <li>พิมพ์ใบศาร้องขึ้นแก่ป<br/>มเท็นชอบ และขึ้นส่งใบศาร้องขึ้นแก่ป<br/>มเท็นชอบ และขึ้นส่งใบศาร้องขึ้นแก่ป</li> </ol>                                                                                                    | 2. ຈາໂສຢູ່ເວັ້ນນ<br>ບັ້ນດອດນ<br>1) ພົມໜີໃນ<br>ແນກຍານທ<br>ນົກສຶກສານນີ<br>ເນື້ອໃນ່ຄວາ                                                                                                    | 1. ข้อมูลส่วนตัว                                                                                                    |
| 4. อาจารย์ให้ความเห็นขอม       5 พิมพ์อกสาร/คณะพิจารณา         คณะพิจารณา       (2) สถานะการอนุมัติจากคณะ         เง       (2) สถานะการอนุมัติจากคณะ         เง       (2) สถานะการอนุมัติจากคณะ         เง       (2) สถานะการอนุมัติจากคณะ         เง       (2) สถานะการอนุมัติจากคณะ         เง       (2) สถานะการอนุมัติจากคณะ         เง       (2) สถานะการอนุมัติจากคณะ         เง       (2) สถานะการอนุมัติจากคณะ         เง       (3) สินสังก์ค         เง       (3) สินส์งก์ค         เง       (3) สินส์งก์ค         เง       (3) สินส์งก์ค         เง       (3) สินส์งก์ค         เง       (3) สินส์งก์ค         เง       (3) สินส์งก์ค         เง       (3) สินส์งก์ค         เง       (3) สินส์งก์ค         เง       (3) สินส์งก์ค         เง       (3) สินส์งก์ค         เง       (3) สินส์งก์ค         เง       (3) สินส์งก์ค         เง       (3) สินส์งก์ค                                                                                                    | 3. กระบวนวิชาที่ขอโอน       4. อาจารย์ไห้ความเห็นขอบ       5. พืมพือกสาร/คณะพิจารณา         ที่ 5. พิมพ็เอกสาร / คณะพิจารณา       (a) สาวแรกรอนุมัติจากคณะ         มคำร้อง       (a) สาวแรกรอนุมัติจากคณะ         (a) ส่วนการต่อง       (a) สาวแรกรอนุมัติจากคณะ         มคำร้อง       (a) สาวแรกรอนุมัติจากคณะ         (a) สาวแรกรอนุมัติจากคณะ       (a) สาวแรกรอนุมัติจากคณะ         มหรืบหร้ายงและช่านส่งไม่คาร้องถึงคณะสนส์งด์ค       (a) สาวแรกรอนุมัติจากคณะ         (a) (1) (- 90) (- 10)       (a) สาวแรกรอนุมัติจากคณะ         (a) (1) (- 90) (- 10)       (a) สาวแรกรอนุมัติจากคณะ         (a) (1) (- 90) (- 10)       (a) สาวแรกรอนุมัติจากคณะ         (a) (1) (- 90) (- 10)       (a) สาวแรกรอนุมัติจากคณะ         (a) (1) (- 90) (- 10)       (a) สาวแรกรอนุมัติจากคณะสนส์งด์ค | 2. รหัสผู้เรียน       3. กระบวนรับที่ขอโอน       4. อาจารย์ให้ความเห็นขอบ       5. พัมพัดกสระ/คณะพิจารณา         นั้นตอนที่ 5. พิมพ์เอกสาร / คณะพิจารณา       1. พิมพ์ในคำร้อง       (1.) พิมพ์ในคำร้อง       (1.) พิมพ์ในคำร้อง         1. พิมพ์แทดเราะ       (1.) พิมพ์ในคำร้องและปาในคำร้องยืนแก่ประธานกรรมการบริหารหลักสูตร       (1.) สถานะการอนุมัต้จากคณะ         นักศึกษาที่มหายิบพตะ       นักศึกษาที่มหายิบมตรร้องยืนแก่ประธานกรรมการบริหารหลักสูตร       (1.) สถานะการอนุมัต้จากคณะ         นที่สุกษาที่มหายิบพตร       นกรรมการบริหารหลักสูตร       (1.) (1.) (1.) (1.) (1.) (1.) (1.) (1.)                                                                  |
| 4. อาจารย์ให้ความเห็นขอบ       5. พืมพือกสาร/คณะพิจารณา         คณะพิจารณา       ()         เป็นส่งกัด       ()         ระธรานกรรมการบริหารหลักสูตร       ()         เป็นส่งกัด       ()         เป็นส่งกัด       ()         เป็นส่งการแปลงการและส่งการและส่งการ | <ol> <li>3. กระบวนวิชาที่ขอโอน</li> <li>4. อาจารย์ให้ความเห็นขอบ</li> <li>5. พิมพ์ออกสาร/คณะพิจารณา</li> <li>ที่ 5. พิมพ์เอกสาร / คณะพิจารณา</li> <li>มค์ใร้อง</li> <li>วามทรินศาร์อง</li> <li>วามทรินศาร์อง</li> <li>วามทรินศาร์องยืนแก่ประธานกรรมการบริหารหลักสูตร<br/>มเห็นขอบ และชิ้นส่งใบคำร้องยิ่งคณะตันสังค์ค</li> <li>1/1 - 90 + 17 0</li> <li>ใช้หรือสารรโลยการมีสอบไม่ (หรือรี่มนูกส์)<br/>เอยาวสอบสอบและชิ้นส่งในครารองยิ่งคณะตันสังค์ค</li> </ol>                                                                                                    | 2. รหัสยู่เรียน       3. กระบวนวิชารีขอโอน       4. อาจารย์ให้ความเห็นรอบ       5. พัมพัดตสาร/คณะพิจารณา         นั้นตอนที่ 5. พิมพัเอกสาร / คณะพิจารณา       2. สามหรืองระบบ       1. สามหรืองระบบ       2. สามหรืองระบบ         1. พิมพ์ใบคำร้อง       1. พิมพ์ใบคำร้อง       2. สามหรืองระบบ       2. สามหรืองระบบ       2. สามหรืองระบบ         พิมพัยเทศาร้อง       พิมพ์ใบคำร้องเป็นค่าร้องอื่นแก่ประธานกรรมการบริหารหลักสูตร       1. สามหรืองระบบ       2. สามหรืองระบบ         ทัศส์กราวณ์ที่มีขอบ และยื่นส่งในค่าร้องอื่นแก่ประธานกรรมการบริหารหลักสูตร       1.1 - 90. + 17.0       2.         1       ระสานตรรณะสามหรืองระบบ       1.1 - 90. + 17.0       3. |
| <ol> <li>4. อาจารย์ให้ความเพิ่มขอบ</li> <li>คณะพิจารณา</li> <li>ง</li> <li>ระธานกรรมการบริหารหลักสูตร<br/>ะตันสังกัด</li> <li>1.71 – ๑๐๐</li> <li>ในช่วนคารขโมนต่อมีของของเปลี่ยงสัง<br/>เสนียมปการทร่</li> </ol>                                                                                                    | <ol> <li>3. กระบวมวิชาที่ขอโอน</li> <li>4. อาจารย์ให้ความเห็นขอบ</li> <li>ที่ 5. พีมพ์เอกสาร / คณะพีจารณา</li> <li>มคำร้อง</li> <li>มคำร้อง</li> <li>มห์ในคำร้องและนำในคำร้องขึ้นแก่ประธานกรรมการบริหารหลักสูตร<br/>มห์ในคำร้องและข่าใบคำร้องซึ่งคณะต่นสังกัด</li> </ol>                                                                                                    | <ol> <li>2. รหัสผู้เรียน</li> <li>3. กระบวนวิชาที่ขอโอน</li> <li>4. อาจารย์ให้ความเห็มขอบ</li> <li>ชั้นตอนที่ 5. พิมพ์เอกสาร / คณะพิจารณา</li> <li>1) พิมพ์ใบคำร้อง</li> <li>พิมพ์ใบคำร้อง</li> <li>พิมพยาดะ</li> <li>พิมพยาดะ</li> <li>พิมพยางในคำร้องและนำในคำร้องขึ้นแก่ประชานกรรมการบริหารหลักสูตร<br/>เพื่อให้ความเห็นชอบ และขึ้นส่งในคำร้องถึงคณะตันสังกัด</li> </ol>                                                                                                    |
|                                                                                                    | <ol> <li>กระบวนวีชาที่ขอโอน</li> <li>ที่ 5. พิมพ์เอกสาร /<br/>มคำร้อง</li> <li>มิท์ใบศาร้อง</li> <li>มห์ใบศาร้องและนำในศาร้องป็นแก่ม<br/>มเพิ่มขอบ และป็นส่งใบศาร้องปิ้นแก่ม</li> </ol>                                                                                                    | <ol> <li>2. าหัสผู้เรียน</li> <li>3. กระบวนวิชาพีขอโอน</li> <li>2. นั้นตอนที่ 5. พิมพ์เอกสาร /</li> <li>1) พิมพ์ใบคำร้อง</li> <li>มาพิบคำร้อง</li> <li>พมายเหตะ</li> <li>มักศึกษาพิมพโบศาร้องและนำใบศาร้องอื่นแก่ง<br/>เพื่อให้ความเพิ่มชอบ และอื่นสงใบคำร้องอิ่งคอ</li> </ol>                                                                                                    |

9. เมนู 5.พิมพ์เอกสาร/คณะพิจารณา รอ/ติดตามสถานะการพิจารณาจากคณะต้นสังกัด

#### การขอโอนหน่วยกิตจากระบบคลังหน่วยกิต 1/2565

เริ่ม 12 เมษายน 2566 เวลา 09:00 น. กึง 29 มิถุนายน 2566 เวลา 23:59 น.

| 1. ข้อมูลส่วนตัว | 2. รหัสผู้เรียน                                                                                                    | 3. กระบวนวิชาที่ขอโอน | 4. อาจารย์ให้ความเห็นชอบ | 5. พิมพ์เอกสาร/คณะพิจารณา | 6. แบบประเม็น                          | 7. ช่าระค่าธรรมเนียม | 🗲 ตรวจสอบสถานะ |
|------------------|----------------------------------------------------------------------------------------------------|-----------------------|--------------------------|---------------------------|----------------------------------------|----------------------|----------------|
|                  | ขั้นตอน                                                                                                    | ที่ 5. พิมพ์เอกสาร /  | คณะพิจารณา               |                           |                                        |                      |                |
|                  | <ol> <li>พิมพ์ใบคำร้อง</li> <li>พิมพ์ใบคำร้อง</li> <li>หมายเหตุ:<br/>นักศึกษาพิมพ์ใบคำร้องและนำใบคำร้องขึ้นแก่ประธานกรรมการบริหารหลักสูตร<br/>เพื่อให้ความเห็นชอบ และขึ้นส่งใบคำร้องถึงคณะต้นสังกัด</li> </ol> |                       |                          |                           | ຕ້ແສ້ຈກັດ<br>ພາແທັว / Faculty Approved |                      |                |

## 10. เมนู 6.แบบประเมิน ทำแบบประเมินความพึงพอใจพร้อมข้อเสนอแนะ และกดบันทึกข้อมูล

|                  |                           | <b>การข</b><br>เริ่ม 12                                               | <b>เอโอนหน่วยกิตอากระ</b><br>เมษายน 2566 เวลา 09:00 น. | <b>บบคลังหน่ว</b><br>ถึง 29 มิถุนายน | <b>ยกิต 1/256</b><br>2566 เวลา 23:59 | <b>55</b><br>9 u. |                         |                     |                |
|------------------|---------------------------|-----------------------------------------------------------------------|--------------------------------------------------------|--------------------------------------|--------------------------------------|-------------------|-------------------------|---------------------|----------------|
| 1. ข้อมูลส่วนตัว | 2. รหัสผู้เรียน           | 3. กระบวนวิชาที่ขอโอน                                                 | 4. อาจารย์ให้ความเห็นชอบ                               | 5. พิมพ์เอกสาร/ค                     | าณะพิจารณา                           | 6. ແບບປຣະເມ       | ūu 7                    | 7. ชำระค่าธรรมเนียม | 💕 ตรวจสอบสถานะ |
|                  | ແບບປ                      | lsะเมินความพึงพอใจ                                                    | ง ระบบการขอโอนหน่:                                     | วยกิต ระดับ                          | ປຣັญญาตรี                            | ปีการศึกษ         | <del>ม</del> า 1 / 2565 | 5                   |                |
|                  | โปรดระบุควา               | เมพึงพอใจของท่าน โดยทำเครื่อ                                          | องหมายในช่องที่ตรงกับความเห็น                          | เของท่านที่สุด                       |                                      |                   |                         |                     |                |
|                  |                           |                                                                       |                                                        |                                      | ระดับความพึงพ                        | อใจ               |                         |                     |                |
|                  |                           |                                                                       | มากที่สุด                                              | า มาก                                | ปานกลาง                              | น้อย              | ไม่พึงพอใจ              |                     |                |
|                  | 1. ขั้นดอนกา              | ารใช้งานระบบโอนหน่วยกิด                                               | 0                                                      | 0                                    | 0                                    | 0                 | 0                       |                     |                |
|                  | 2. ความพึงห               | เอใจโดยรวม                                                            | 0                                                      | 0                                    | 0                                    | 0                 | 0                       |                     |                |
|                  | ท่านมีความไเ              | ม่พึงพอใจด้านใดบ้าง (ถ้ามี)                                           |                                                        |                                      |                                      |                   |                         | e.                  |                |
|                  | ข้อเสนอแนะ                | (ถ้ามี)                                                               |                                                        |                                      |                                      |                   |                         |                     |                |
|                  | หมายเหตุ : 2<br>ขอบคุณสำห | ม้อความของทำนจะไม่ถูกเผยแพร่ด่อ<br>รับความศิตเห็นต่าง ๆ ที่กรุณาส่งมา | มสาธารณะชน แต่จะเป็นประโยชน์สาห                        | เร้บการพัฒนา ปรับปร<br>ถึกข้อมูล     | รุง แก้ไขระบบของหน่ว                 | อยงาน ในการให้บริ | ริการครั้งต่อไป ทางเร   | שניר.<br>מער        |                |

 เมนู 7.ชาระค่าธรรมเนียม หลังจากคณะกดยืนยันการพิจารณา นักศึกษาได้รับ Email แจ้งเตือนให้กลับเข้าระบบ เพื่อสแกน QR Code ชำระค่าธรรมเนียม (1,000 บาท)

### การขอโอนหน่วยกิตจากระบบคลังหน่วยกิต 1/2565

เริ่ม 12 เมษายน 2566 เวลา 09:00 น. ถึง 29 มิถุนายน 2566 เวลา 23:59 น.

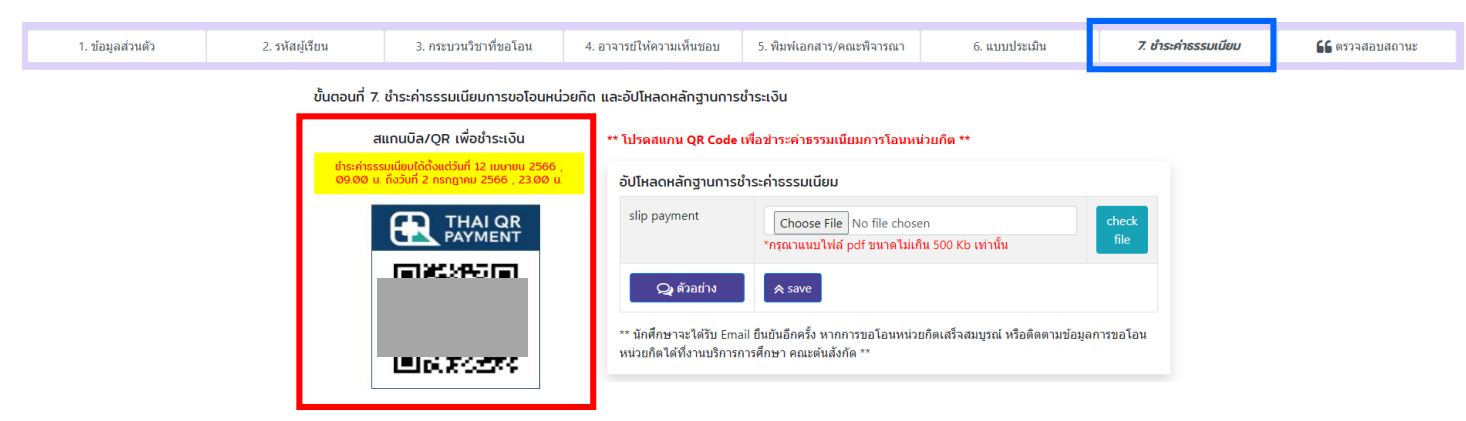

## 12. แนบไฟล์หลักฐานการชำระเงินในระบบ

| สแกนบิล/QR เพื่อชำระเงิน                                                                          | ** โปรดสแกน QR Code เพื่อข่าระค่าธรรมเนียมการโอนหน่วยกิต **       |                                                                                                    |                |  |  |  |  |
|---------------------------------------------------------------------------------------------------|-------------------------------------------------------------------|----------------------------------------------------------------------------------------------------|----------------|--|--|--|--|
| ชำระค่าธรรมเนียมได้ตั้งแต่วันที่ 12 เมษายน 2566 ,<br>09.00 น. ถึงวันที่ 2 กรกฎาคม 2566 , 23.00 น. | อัปโหลดหลักฐานการช                                                | ำระค่าธรรมเนียม                                                                                    |                |  |  |  |  |
| ชำระเงินเรียบร้อยแล้ว (QR-1000.00 DATE:<br>2022-06-21 12:46:29)                                   | slip payment                                                      | Choose File No file chosen<br>*กรุณาแนบไฟล์ pdf ขนาดไม่เกิน 500 Kb เท่านั้น                        | check<br>file  |  |  |  |  |
|                                                                                                   | 📿 ตัวอย่าง<br>** นักศึกษาจะได้รับ Ema<br>หน่วยกิตได้ที่งานบริการก | รองย<br>ม่ไ ยืนยันอีกครั้ง หากการขอโอนหน่วยกิดเสร็จสมบูรณ์ หรือดิดตามข<br>าารศึกษา คณะตันสังกัด ** | ข้อมูลการขอโอน |  |  |  |  |

5

# 13. เมนูตรวจสอบสถานะ นักศึกษาสามารถติดตามผลการอนุมัติการโอนหน่วยกิตรายบุคคลในระบบ

#### การขอโอนหน่วยกิตจากระบบคลังหน่วยกิต 1/2565 เริ่ม 12 เมษายน 2566 เวลา 09:00 น. ถึง 29 มิถุนายน 2566 เวลา 23:59 น. 2. รหัสผู้เรียน 3. กระบวนวิชาที่ขอโอน 4. อาจารย์ให้ความเห็นชอบ 5. พิมพ์เอกสาร/คณะพิจารณา 7. ชำระค่าธรรมเนียม รร ตรวจสอบสถานะ 1. ข้อมูลส่วนตัว 6. แบบประเม็น 旨 ตรวจสอบสถานะการขอโอนหน่วยกิต กระบวนวิชาที่ขอโอนหน่วยกิต สถานะการดำเนินการขอโอนหน่วยกิต รหัสกระบวน ลำดับ วิชา ลำดับ รายการ ลำดับ สถานะ ชื่อกระบวนวิชา หน่วยกิด ขั้น สถานะ นักศึกษายืนยันข้อมูล 1 1 888102 BIG DATA FOR BUSINESS 3 А อาจารย์ยืนยันข้อมูล เห็นชอบ/ไม่เห็นชอบ 2 888106 COMMUN & NETW IN 3 А 2 ONLINE SOC 3 คณะอนุมัติ 4 ข่าระค่าธรรมเนียม ☑ มหาวิทยาลัยอนุมัติ 5